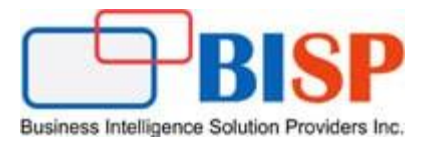

# Oracle Financial Consolidation and Close Cloud Service Loading Movement Data into FCCS Using Data Management Mapping Scripts

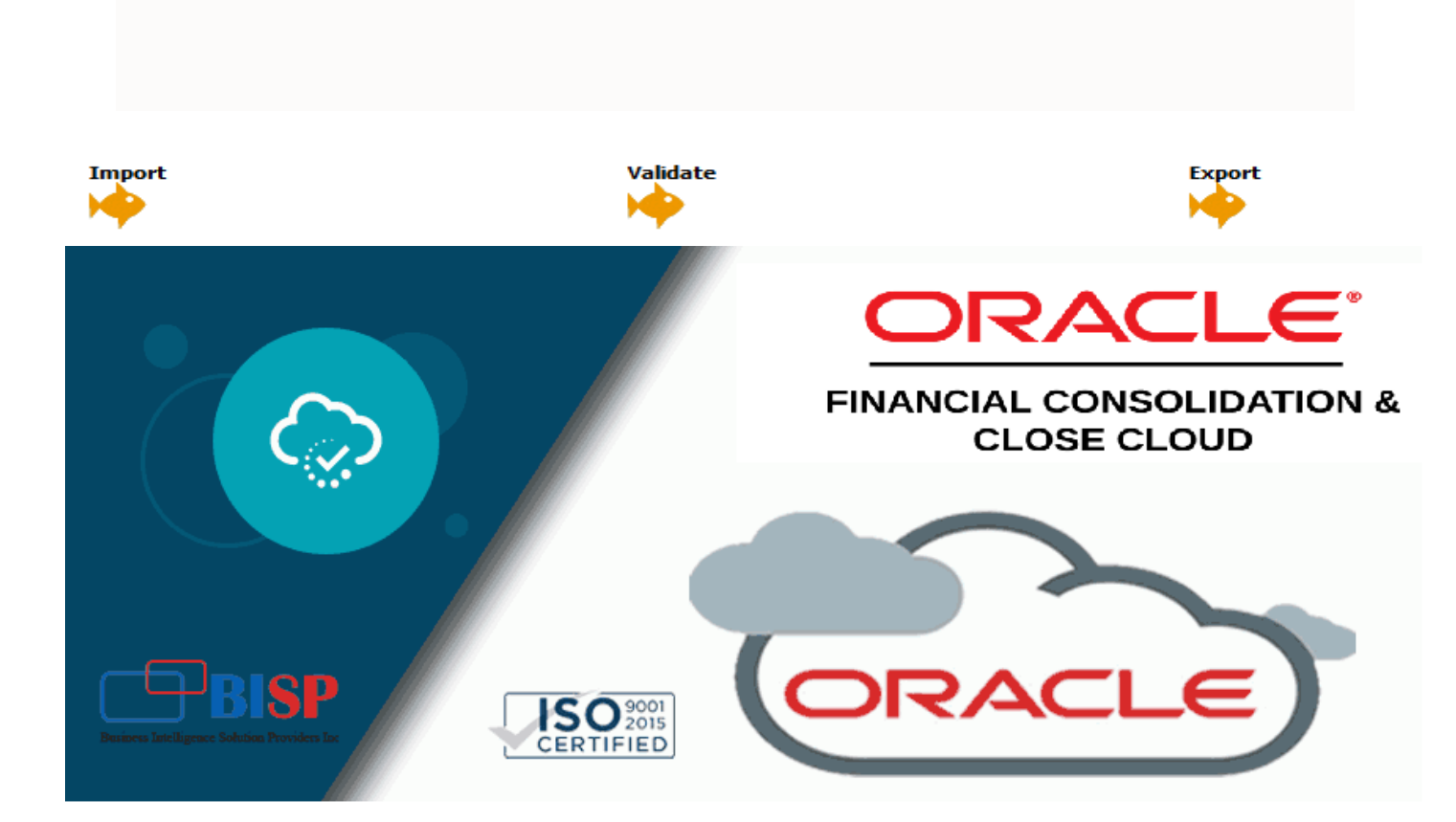

### Version History

| Version | Date (dd / mmm / yyyy) | Modification     | Author            |
|---------|------------------------|------------------|-------------------|
| 0.1     | 15th / Nov / 2019      | Initial document | Suresh Kumar Raje |
| 0.1     | 15th / Nov / 2019      | Review           | Amit Sharma       |

## Contents

| Introduction                                                         | . 3 |
|----------------------------------------------------------------------|-----|
| The Source File                                                      | .3  |
| The Target FCCS Application Account Hierarchy                        | . 3 |
| Step#1 Register the file-based source system                         | .4  |
| Step#2 Register the target Oracle FCCS application                   | . 5 |
| Step#3 Create an import format based                                 | .5  |
| Step#4 Define the location                                           | . 5 |
| Step#5 Specify Period Mapping                                        | .6  |
| Step#6 Specify Category Mapping                                      | .6  |
| Step#7 Define data load mapping                                      | .6  |
| Step#8. Define a data load rule for a specific location and category | .7  |
| Step#9. Execute the data load rule                                   | . 8 |
| Step#10. Validate the output                                         | .8  |

#### Introduction

In the below example, Data load take place into Movement Dimension members based on Account Dimension number using mapping script. Mapping script is created scripts in order to designate conditional mapping. This type of mapping enables you to specify source members mapped to script expressions rather than to hard-coded target members. Target values are assigned in the script value. You activate the mapping script by placing #SQL in the Target value field for a SQL script.

CASE

WHEN ACCOUNT LIKE '1%' OR ACCOUNT LIKE '2%' THEN 'FCCS\_Mvmts\_OtherCurrentAssets' WHEN ACCOUNT LIKE '3%' THEN 'FCCS\_Mvmts\_IssueOfStock' ELSE 'FCCS\_Mvmts\_NetIncome'

END

#### The Source File

The comma delimiter source data file is as given below.

```
11101,C_132,No Product,1000
11102,C_132,No Product,1200
11103,C_132,No Product,1240
29200,C_132,No Product,3000
29300,C_132,No Product,4000
29400,C_132,No Product,6000
32000,C_132,No Product,6700
```

#### The Target FCCS Application Account Hierarchy

#### Current Assets

| ✓ FCCS_Balance Sheet Balance Sheet                                                                                                    |                      |
|----------------------------------------------------------------------------------------------------|----------------------|
| FCCS_Total Balance Sheet-Traditional Approach Total Balance Sheet-                                                                                                    | Traditional Approach |
| ▲ FCCS_Total Assets Total Assets                                                                                                    |                      |
| FCCS_Current Assets Current Assets                                                                                                    |                      |
| FCCS_Cash And Cash Equivalents Cash and Cash Equivalents                                                                                                    | alents               |
| 11101 BNK Checking Account<br>BNK Checking Account<br>BNK Checking Account | nt                   |
| 11102 BNK Treasury Account<br>BNK Treasury Account                                                                                                    | nt                   |
| ▷ 11103 BNK2 Checking Account                                                                                                    | unt                  |

#### Long Term Assets

| FCCS_Balance Sheet                            | Balance Sheet                                     |
|-----------------------------------------------|---------------------------------------------------|
| FCCS_Total Balance Sheet-Traditional Approach | Total Balance Sheet-Traditional Approach          |
| ▲ FCCS_Total Assets                           | Total Assets                                      |
| FCCS_Current Assets                           | Current Assets                                    |
| FCCS_Long Term Assets                         | Long Term Assets                                  |
| FCCS_Intangible Assets                        | Intangible Assets and Goodwill                    |
| FCCS_Fixed Assets                             | Fixed Assets                                      |
| FCCS_Investment in Equity Companies           | Investment in Equity Companies                    |
| FCCS_Investment Link                          | Investment Link                                   |
| FCCS_Investment In Sub                        | Investment in Sub                                 |
| FCCS_Other Long Term Assets                   | Other Long Term Assets                            |
| > 17100                                       | Long Term Receivables                             |
| > 17500                                       | Long Term Investments                             |
| > 29200                                       | Deferred Income Tax Asset - NonCurrent - National |
| > 29300                                       | Deferred Income Tax Asset - NonCurrent - Regional |
| > 29400                                       | Valuation Allowance NonCurrent - National         |
| > 29500                                       | Valuation Allowance NonCurrent - Regional         |

#### Liabilities Account

| FC | CS_Total Liabilities and Equity | Total Liabilities and Equity |
|----|---------------------------------|------------------------------|
| ⊳  | FCCS_Total Liabilities          | Total Liabilities            |
| 4  | FCCS_Total Equity               | Total Equity                 |
|    | > 32000                         | Paid in Capital              |

#### Below are the steps to be followed in order to load new account members from flat file.

1. Register the file-based source system from which you want to import data.

2. Register the target Oracle FCCS application to which you want to load the data from one or more file-based source systems.

3. Create an import format based on the source type as file that you want to load to the target FCCS application.

4. Define the location to specify where to load data.

5. Specify Period Mapping.

6. Specify Category Mapping.

7. Define data load mapping in order to map source Flat file members to their corresponding

target FCCS application account dimension members.

8. Define a data load rule for a specific location and category. The data rule determines the

data imported from the source system.

9. Execute the data load rule to define the options for running the data load rule.

10. Validate the output.

#### Step#1 Register the file-based source system

| Source Sys   | stem       |                  |             |                   |              |                                               |                      |           |    |
|--------------|------------|------------------|-------------|-------------------|--------------|-----------------------------------------------|----------------------|-----------|----|
|              |            |                  |             |                   |              |                                               |                      |           |    |
| Source S     | System S   | ummary           |             |                   |              |                                               |                      |           |    |
| View 👻       | 🕂 🛧        | X <u>D</u> elete | Detach      | Configure Source  | Connection   |                                               |                      |           |    |
| Name         |            | Туре             |             | Description       | Drill Throug | h URL                                         | Base Language        |           |    |
| EBS Source ( | GL         | File             |             | EBS Source GL     | https://ucf4 | -ebs0236-gse.oracledemos.com                  |                      |           |    |
| File         |            | File             |             | File Load         |              |                                               |                      |           |    |
| Fusion Cloud | d R12      | Oracle Finan     | cials Cloud | Fusion Financials | R13@https:   | //ucf3-zhen-fa-ext.oracledemos.com/publicFina |                      |           |    |
| PeopleSoft   |            | File             |             | PeopleSoft Genera | https://ucf4 | -psf0036-fscm.oracledemos.com                 |                      |           |    |
|              |            |                  |             |                   |              |                                               |                      |           |    |
| ▲ File : Det | tails      |                  |             |                   |              |                                               |                      |           |    |
| S            | Source Sys | stem Name        | File        |                   |              | Source                                        | e System Description | File Load |    |
| * 9          | Source Sy  | vstem Type 🚺     | File        | •                 |              |                                               | Drill Through LIRI   |           | 1  |
|              |            |                  |             |                   |              |                                               | DHI THOUGH UKL       |           | 11 |
|              |            |                  |             |                   |              |                                               |                      |           |    |

## Step#2 Register the target Oracle FCCS application

| Target Applicati | on                                                                   |               | Save <u>Cancel</u> |
|------------------|----------------------------------------------------------------------|---------------|--------------------|
|                  | Your changes have been saved                                         |               |                    |
| Target Applica   | tion Summary                                                         |               |                    |
| View 👻 🛉 🛓       | d 💥 Delete 🔞 Refresh 📓 🚮 Detach 🛛 Refresh Metadata 🔹 Refresh Members |               | _                  |
|                  |                                                                      |               |                    |
| Status           | Name                                                                 | Туре          |                    |
| <b>v</b>         | VisCnsl - Smartlist                                                  | Planning      | *                  |
| <b>a</b>         | VisCnsl - Scenario                                                   | Planning      |                    |
| <b>v</b>         | VisCnsl - Entity                                                     | Planning      |                    |
| <b>v</b>         | VisCnsl - Custom                                                     | Planning      |                    |
| <b>a</b>         | VisCnsl - Account                                                    | Planning      |                    |
| <b>a</b>         | VisCnsl                                                              | Consolidation |                    |
| <b>a</b>         | VisCnsl - Version                                                    | Planning      | Ψ                  |
|                  |                                                                      |               |                    |
|                  |                                                                      |               |                    |
| Application De   | tails                                                                |               |                    |
| * Name VisCosl   | Type Consolidation Deployment Mode Classic                           |               |                    |

## Step#3 Create an import format based.

| Import Format    |                            |   |  |                  |         |   |
|------------------|----------------------------|---|--|------------------|---------|---|
| VisCnsl: Details |                            |   |  |                  |         |   |
| Name             | VisCnsl                    |   |  | Description      |         |   |
| Source           | File                       |   |  | Target           | VisCnsl |   |
| * File Type      | Delimited - Numeric Data 💌 |   |  | * File Delimiter | Comma   | - |
| Drill URL        |                            | 1 |  |                  |         |   |

#### VisCnsl: Mappings

| View 👻 🛃 Deta                                                                                  | ach Build Format Add 👻 💥 Delete                                                                                                    |                   |               |
|------------------------------------------------------------------------------------------------|----------------------------------------------------------------------------------------------------|-------------------|---------------|
| Source Column                                                                                  | Field Number Expression                                                                                                    | Add<br>Expression | Target        |
| Account                                                                                        | 1                                                                                                    | 1                 | Account       |
| Amount                                                                                         | 5                                                                                                    | 1                 | Amount        |
|                                                                                                |                                                                                                    | 1                 | Data Source   |
| Entity                                                                                         | 2                                                                                                    | 1                 | Entity        |
|                                                                                                |                                                                                                    | 1                 | From Currency |
|                                                                                                |                                                                                                    | 1                 | Intercompany  |
|                                                                                                |                                                                                                    | 1                 | Movement      |
|                                                                                                |                                                                                                    | 1                 | Multi-GAAP    |
| Product                                                                                        | 4                                                                                                    | 1                 | Product       |
| 11101,C_13<br>11102,C_13<br>11103,C_13<br>29200,C_13<br>29300,C_13<br>29400,C_13<br>32000,C_13 | 2 No Product, 1000<br>2 No Product, 1200<br>2 No Product, 1240<br>2 No Product, 3000<br>2 No Product, 4000<br>2 No Product, 6000<br>2 No Product, 6700 |                   |               |

## **Step#4 Define the location.**

| Location         |             |                  |                                                                                                    |                     |                   |                   |               |
|------------------|-------------|------------------|----------------------------------------------------------------------------------------------------|---------------------|-------------------|-------------------|---------------|
| View 👻 🕂         | <u>A</u> dd | 💥 <u>D</u> elete | Image: A start of the start of the start | 🛃 Detach            |                   |                   |               |
|                  |             |                  |                                                                                                    |                     |                   |                   |               |
| Name             | 0           | Description      |                                                                                                    | Import Format       | Source            | Target            | Partition Key |
| File Import Data | a BU H      | -ile Import Dat  | ta BU                                                                                                    | File Import Data BU | File              | VisCnsl           | 26            |
| ForecastLoad     |             |                  |                                                                                                    | PlanningFcst        | EPBCS             | VisCnsl           | 20            |
| Fusion Cloud GL  | . F         | Fusion Cloud G   | GL R 13                                                                                                    | Fusion Cloud GL R12 | USChartofAccounts | VisCnsl           | 27            |
| PeopleSoft       | F           | PeopleSoft GL    |                                                                                                    | PeopleSoft          | File              | VisCnsl           | 24            |
| SGP TB           | S           | Singapore Tria   | l Bal                                                                                                    | SGP TB              | File              | VisCnsl           | 23            |
| TestLocation     |             |                  |                                                                                                    | TestImportF         | File              | VisCnsl           | 30            |
| UK               | L           | JK               |                                                                                                    | Fusion Cloud GL UK  | UKChartofAccounts | VisCnsl           | 28            |
| VisCnsl          |             |                  |                                                                                                    | VisCnsl             | File              | VisCnsl           | 19            |
| VKS Location     |             |                  |                                                                                                    | VKS                 | File              | VisCnsl - Account | 15            |

Application Details
\* Name VisCosl Q. Type Consolidation Deployment Mode Classic

| TestLocation : I | Details    |                 |                     |         |   |
|------------------|------------|-----------------|---------------------|---------|---|
| Location Details | Integra    | ation Option    |                     |         |   |
|                  |            |                 |                     |         |   |
|                  | * Name     | TestLocation    | Description         |         |   |
| * Import         | t Format 🗄 | TestImportF     | 🔍 Parent Location   |         | Q |
|                  | Source     | File            | Target              | VisCnsl |   |
| Functional C     | Currency   | Entity Currency | Logic Account Group | [NONE]  | Q |
| Check Entit      | ty Group   | [NONE]          | 🔍 Check Rule Group  | [NONE]  | Q |
|                  |            |                 | -                   |         |   |

## Step#5 Specify Period Mapping Period Mapping

|             |        | •                |      |                |                     | 5                     |                    |                   |             |
|-------------|--------|------------------|------|----------------|---------------------|-----------------------|--------------------|-------------------|-------------|
| Period Map  | ping   |                  |      |                |                     |                       |                    |                   |             |
|             |        |                  |      |                |                     |                       |                    |                   |             |
|             |        |                  |      |                |                     |                       |                    |                   |             |
|             |        |                  |      |                |                     |                       |                    |                   |             |
| Global Mapp | oing ) | Application Mapp | ping | Source Mapping |                     |                       |                    |                   |             |
| View -      | Add    | 💥 Delete  🕱      | 1 🔜  | Detach         |                     |                       |                    |                   |             |
|             | •      |                  |      | Kull -         |                     |                       |                    |                   |             |
|             |        |                  |      |                |                     |                       |                    |                   |             |
| Period Key  |        | Prior Period Ke  | y    | Period Name    | Target Period Month | Target Period Quarter | Target Period Year | Target Period Day | Year Target |
| 1/31/2015   | EQ.    | 12/31/2014       | 20   | Jan-15         | Jan                 |                       |                    |                   | FY15        |
| 2/28/2015   | 20     | 1/31/2015        | 20   | Feb-15         | Feb                 |                       |                    |                   | FY15        |
| 3/31/2015   | 20     | 2/28/2015        | 20   | Mar-15         | Mar                 |                       |                    |                   | FY15        |
| 4/30/2015   | 20     | 3/31/2015        | 20   | Apr-15         | Apr                 |                       |                    |                   | FY15        |
| 5/31/2015   | 20     | 4/30/2015        | 20   | May-15         | May                 |                       |                    |                   | FY15        |
|             |        |                  |      |                |                     |                       |                    |                   |             |

## Step#6 Specify Category Mapping

| Global Mapping | Application Mappin    | g           |           |                 |
|----------------|-----------------------|-------------|-----------|-----------------|
| View 👻 🛟 🗛     | id 💥 <u>D</u> elete 🚮 | Detach      |           |                 |
| Category Key   | Category              | Description | Frequency | Target Category |
| 1              | Actual                |             | Monthly   | Actual          |
| 2              | Budget                |             | Monthly   | Budget          |
| 3              | Current               |             | Monthly   | Current         |
| 4              | Forecast              |             | Monthly   | Forecast        |
| 5              | OEP_Scenarios         |             | Monthly   | OEP_Scenarios   |
| 6              | Plan                  |             | Monthly   | Plan            |
| 7              | SK Copy Data          |             | Monthly   | WhatIf          |

## Step#7 Define data load mapping

#### 7.1 Account Mapping (Under Data load mapping)

| Data Load Mapping                 |                        |               |             |                     |             | 2 Sa | ve <u>C</u> ancel |  |  |
|-----------------------------------|------------------------|---------------|-------------|---------------------|-------------|------|-------------------|--|--|
| O Your changes have been saved.   |                        |               |             |                     |             |      |                   |  |  |
| Dimensions Account                | Y                      |               |             | Data Table Column A | CCOUNT      |      |                   |  |  |
| All Mappings Explicit Between II  | n Multi Dimension Like |               |             |                     |             |      |                   |  |  |
| View 🗸 🛉 Add 🗙 Delete             | Detach Validate        | efresh Value  | 5           |                     |             |      |                   |  |  |
| Source Value                      | Target Value           | Script        | Change Sign | Rule Name           | Description | Ар   | ply to Rule       |  |  |
| *                                 | *                      | 6             |             | A1                  |             |      | •                 |  |  |
| 7.2 Data                          | a Mapping (Under I     | Data          | load ma     | pping)              |             |      |                   |  |  |
| Data Load Mapping                 |                        |               |             |                     | (           | Save | e <u>C</u> ancel  |  |  |
| Dimensions Data Table Column DATA |                        |               |             |                     |             |      |                   |  |  |
| All Mappings Explicit Between In  | Multi Dimension Like   |               |             |                     |             |      |                   |  |  |
| View 👻 📫 Add 💥 Delete             | Detach Validate R      | efresh Values |             |                     |             |      |                   |  |  |
| Course Value                      | Transk Velue           | Cariat        | Dula Nama   | Description         |             | 4h   | the Dulle         |  |  |
| *                                 | *                      | Script        | D1          | Description         |             | Appr | y to Rule         |  |  |
|                                   |                        | ,             |             |                     |             |      |                   |  |  |

#### 7.3 Movement mapping script (Under Data Load mapping)

CASE

WHEN ACCOUNT LIKE '1%' OR ACCOUNT LIKE '2%'THEN 'FCCS\_Mvmts\_OtherCurrentAssets' WHEN ACCOUNT LIKE '3%' THEN 'FCCS\_Mvmts\_IssueOfStock' ELSE 'FCCS\_Mvmts\_NetIncome'

| END                                                 |                                 |                         |                       |  |
|-----------------------------------------------------|---------------------------------|-------------------------|-----------------------|--|
| Data Load Mapping                                   |                                 |                         |                       |  |
| Dimensions Movement                                 | n In Multi Dimension Like       |                         | Data Table Column UD3 |  |
| View 👻 📫 Add 💥 Delet                                | e 🛃 🚮 Detach Validate           | Re <u>f</u> resh Values |                       |  |
| Source Value                                        | Target Value                    | Script Dule Name        | Description           |  |
| *                                                   | #SQL                            |                         | Desciption            |  |
|                                                     |                                 |                         |                       |  |
| Edit Script                                         |                                 | ¥                       |                       |  |
| Script<br>WHEN ACC<br>WHEN ACC<br>ELSE 'ECCS<br>END | <u>its_OtherCurrentAssets</u> ' |                         |                       |  |

7.4 Rest of the Dimension have similar live mapping Source Value \* Target Value \*

#### Data Load Rule ③ Save Cancel Over the second second seco Data Rule Summary View 🗸 💠 Add 💥 Delete 🍓 Befresh Show 👻 🚮 Detach Execute Schedule Cancel Schedule Status Name O TestDataLoadRule Category Description Actual Data Load Rule A Data Rule Summary 🖌 Detach Cancel Schedule View ▼ 👍 Add 💥 Delete 🖓 Refresh Show ▼ Execute Schedule Status Name Description Category TestDataLoadRule 1 Actual A Details Name TestDataLoadRule Description Target Cube Consol Category Actual 0 Import Format TestImportF Source Options Target Options Custom Options Select File Name testdata.txt Directory inbox/VisCnsl File Name Suffix Type -Period Key Date Format Location TestLocation Period Jan-15 Category Actual Source File Target VisCnsl 🔌

#### Step#8. Define a data load rule for a specific location and category.

## **Step#9. Execute the data load rule.**

|           | Import<br>Import |              | Validate Export |         | Check               |                  |                    |                |                  |                 |                   |         |
|-----------|------------------|--------------|-----------------|---------|---------------------|------------------|--------------------|----------------|------------------|-----------------|-------------------|---------|
| Load Data |                  |              |                 |         |                     |                  |                    |                |                  |                 |                   |         |
| View 👻 F  | ormat 🔹 Show 🕶   | Download Tem | plate 👻 🔂       | 🛛 🗶 📎 📑 | 🔲 Freeze 🚮 🛙        | etach 🛛 🛁 Wrap   |                    |                |                  |                 |                   |         |
|           |                  |              |                 |         |                     |                  |                    |                |                  |                 |                   |         |
| >>        | Source-Entity    | Entity       | Source-Account  | Account | Source-Intercompany | Intercompany     | Source-Data Source | Data Source    | Source-Movement  | Movement        | Source-Multi-GAAP | Multi-G |
|           | C_132            | C_132        | 29200           | 29200   | FCCS_No Intercom    | FCCS_No Intercom |                    | FCCS_Managed D | FCCS_No Movement | FCCS_Mvmts_Oth  | FCCS_Local Gap    | FCCS_I  |
|           | C_132            | C_132        | 29300           | 29300   | FCCS_No Intercom    | FCCS_No Intercom |                    | FCCS_Managed D | FCCS_No Movement | FCCS_Mvmts_Oth  | FCCS_Local Gap    | FCCS_I  |
|           | C_132            | C_132        | 29400           | 29400   | FCCS_No Intercom    | FCCS_No Intercom |                    | FCCS_Managed D | FCCS_No Movement | FCCS_Mvmts_Oth  | FCCS_Local Gap    | FCCS_I  |
|           | C_132            | C_132        | 32000           | 32000   | FCCS_No Intercom    | FCCS_No Intercom |                    | FCCS_Managed D | FCCS_No Movement | FCCS_Mvmts_Issu | FCCS_Local Gap    | FCCS_I  |
|           | C_132            | C_132        | 11101           | 11101   | FCCS_No Intercom    | FCCS_No Intercom |                    | FCCS_Managed D | FCCS_No Movement | FCCS_Mvmts_Oth  | FCCS_Local Gap    | FCCS_I  |
|           | C_132            | C_132        | 11102           | 11102   | FCCS_No Intercom    | FCCS_No Intercom |                    | FCCS_Managed D | FCCS_No Movement | FCCS_Mvmts_Oth  | FCCS_Local Gap    | FCCS_I  |
|           | C_132            | C_132        | 11103           | 11103   | FCCS_No Intercom    | FCCS_No Intercom |                    | FCCS_Managed D | FCCS_No Movement | FCCS_Mvmts_Oth  | FCCS_Local Gap    | FCCS_I  |

Based on Account No, the Movement Dimension member mapping take place.

| view + Format + | SHOW +  | Downid | au rempiate 👻 🌘     |                      |                       | Theraon (51 M   |                  |                               |
|-----------------|---------|--------|---------------------|----------------------|-----------------------|-----------------|------------------|-------------------------------|
| Source-Account  | Account | 1      | Source-Intercompany | Intercompany         | Source-Data<br>Source | Data Source     | Source-Movement  | Movement                      |
| 29200           | 29200   |        | FCCS_No Intercomp   | FCCS_No Intercompany |                       | FCCS_Managed D. | FCCS_No Movement | FCCS_Mvmts_OtherCurrentAssets |
| 29300           | 29300   |        | FCCS_No Intercomp   | FCCS_No Intercompany |                       | FCCS_Managed D  | FCCS_No Movement | FCCS_Mvmts_OtherCurrentAssets |
| 29400           | 29400   |        | FCCS_No Intercomp   | FCCS_No Intercompany |                       | FCCS_Managed D  | FCCS_No Movement | FCCS_Mvmts_OtherCurrentAssets |
| 32000           | 32000   |        | FCCS_No Intercomp   | FCCS_No Intercompany |                       | CCS_Managed D   | FCCS_No Movement | FCCS_Mvmts_IssueOfStock       |
| 11101           | 11101   | 1      | FCCS_No Intercomp   | FCCS_No Intercompany |                       | FCCS_Managed D  | FCCS_No Movement | FCCS_Mvmts_OtherCurrentAssets |
| 11102           | 11102   |        | FCCS_No Intercomp   | FCCS_No Intercompany |                       | FCCS_Managed D  | FCCS_No Movement | FCCS_Mvmts_OtherCurrentAssets |
| 11103           | 11103   |        | FCCS No Intercomp   | FCCS No Intercompany |                       | FCCS Managed D  | FCCS No Movement | FCCS Mvmts OtherCurrentAssets |

CASE

WHEN ACCOUNT LIKE '1%' OR ACCOUNT LIKE '2%' THEN 'FCCS\_Mvmts\_OtherCurrentAssets' WHEN ACCOUNT LIKE '3%' THEN 'FCCS\_Mvmts\_IssueOfStock' ELSE 'FCCS\_Mvmts\_NetIncome'

END

### Step#10. Validate the output

10.1 The Source Data File

| 11101,C_132,No | Product,1000 |
|----------------|--------------|
| 11102,C_132,No | Product,1200 |
| 11103,C_132,No | Product,1240 |
| 29200,C_132,No | Product,3000 |
| 29300,C_132,No | Product,4000 |
| 29400,C_132,No | Product,6000 |
| 32000,C 132,No | Product,6700 |

10.2 The Log File

Outline data store load process finished. 7 data records were read. 8 data records were processed, 8 were accepted for loading (verify actual load with Essbase log files), 0 were rejected.

#### 10.2 Smartview Output

| А          | В                             | С       | D                    | E |
|------------|-------------------------------|---------|----------------------|---|
|            |                               |         | C_132                |   |
|            |                               |         | FY15                 |   |
|            |                               |         | FCCS_Periodic        |   |
|            |                               |         | FCCS_Local GAAP      |   |
|            |                               |         | FCCS_No Intercompany |   |
|            |                               |         | FCCS_Entity Input    |   |
|            |                               |         | FCCS_Managed Data    |   |
|            |                               |         | Entity Currency      |   |
|            |                               |         | Actual               |   |
|            |                               |         | Jan                  |   |
| P_T        | FCCS_ClosingBalance           | Account | 0                    |   |
| No Product | FCCS_No Movement              | 29200   | 0                    |   |
| No Product | FCCS_Mvmts_OtherCurrentAssets | 29200   | 3000                 |   |
| No Product | FCCS_Mvmts_OtherCurrentAssets | 29200   | 3000                 |   |
| No Product | FCCS_Mvmts_OtherCurrentAssets | 29200   | 3000                 |   |
| No Product | FCCS_Mvmts_OtherCurrentAssets | 29200   | 3000                 |   |
| No Product | FCCS_Mvmts_OtherCurrentAssets | 29300   | 4000                 |   |
| No Product | FCCS_Mvmts_OtherCurrentAssets | 29300   | 4000                 |   |
| No Product | FCCS_Mvmts_OtherCurrentAssets | 29300   | 4000                 |   |
| No Product | FCCS_Mvmts_OtherCurrentAssets | 29300   | 4000                 |   |
| No Product | FCCS_Mvmts_OtherCurrentAssets | 29300   | 4000                 |   |
| No Product | FCCS_Mvmts_OtherCurrentAssets | 11101   | 1000                 |   |
| No Product | FCCS_Mvmts_OtherCurrentAssets | 11102   | 1200                 |   |
| No Product | FCCS_Mvmts_IssueOfStock       | 32000   | 6700                 |   |
|            |                               |         |                      |   |